## Instalar ZOOM no notebook/computador

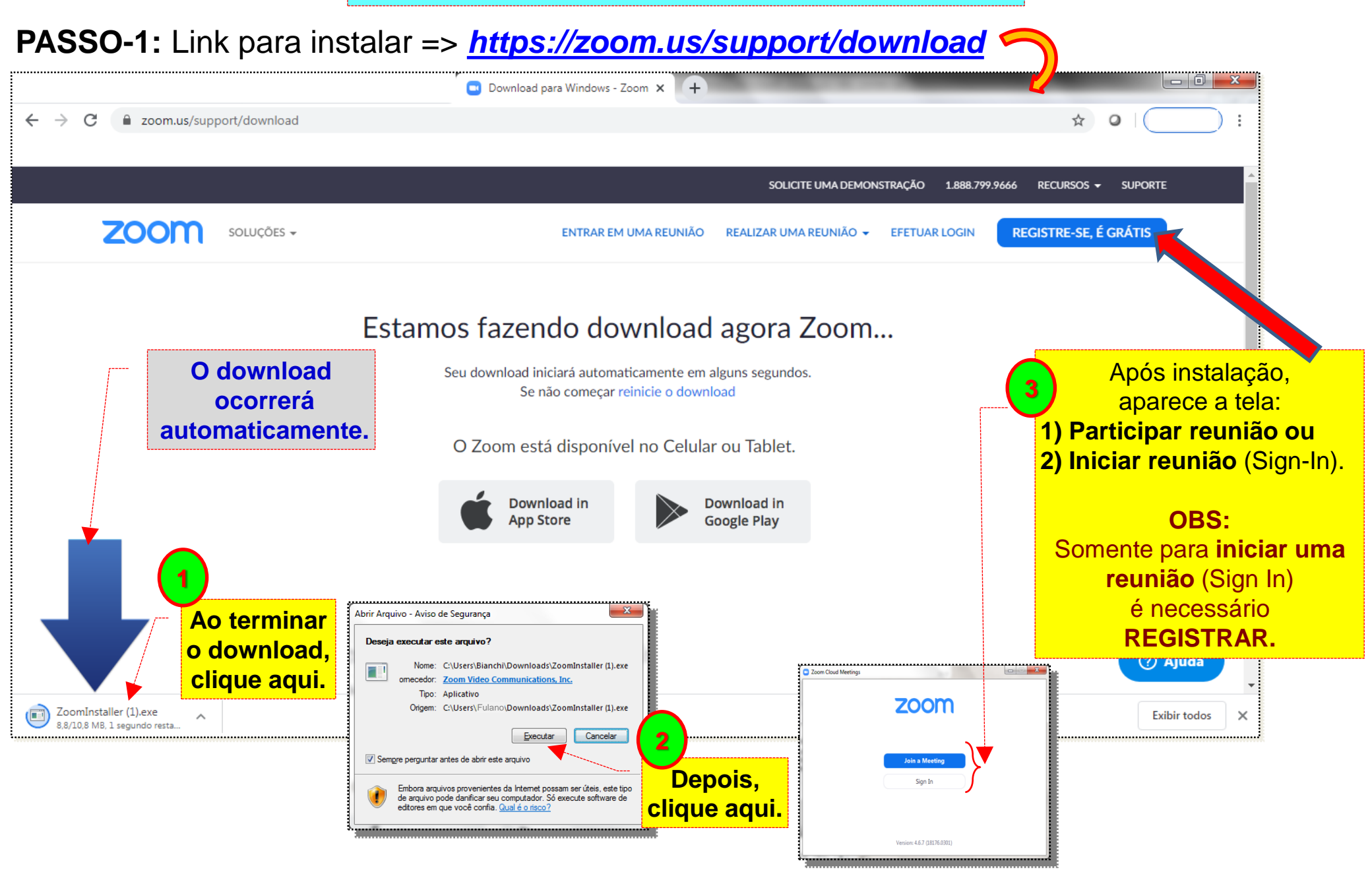

Instalar ZOOM no celular (Iphone/Apple e Android)

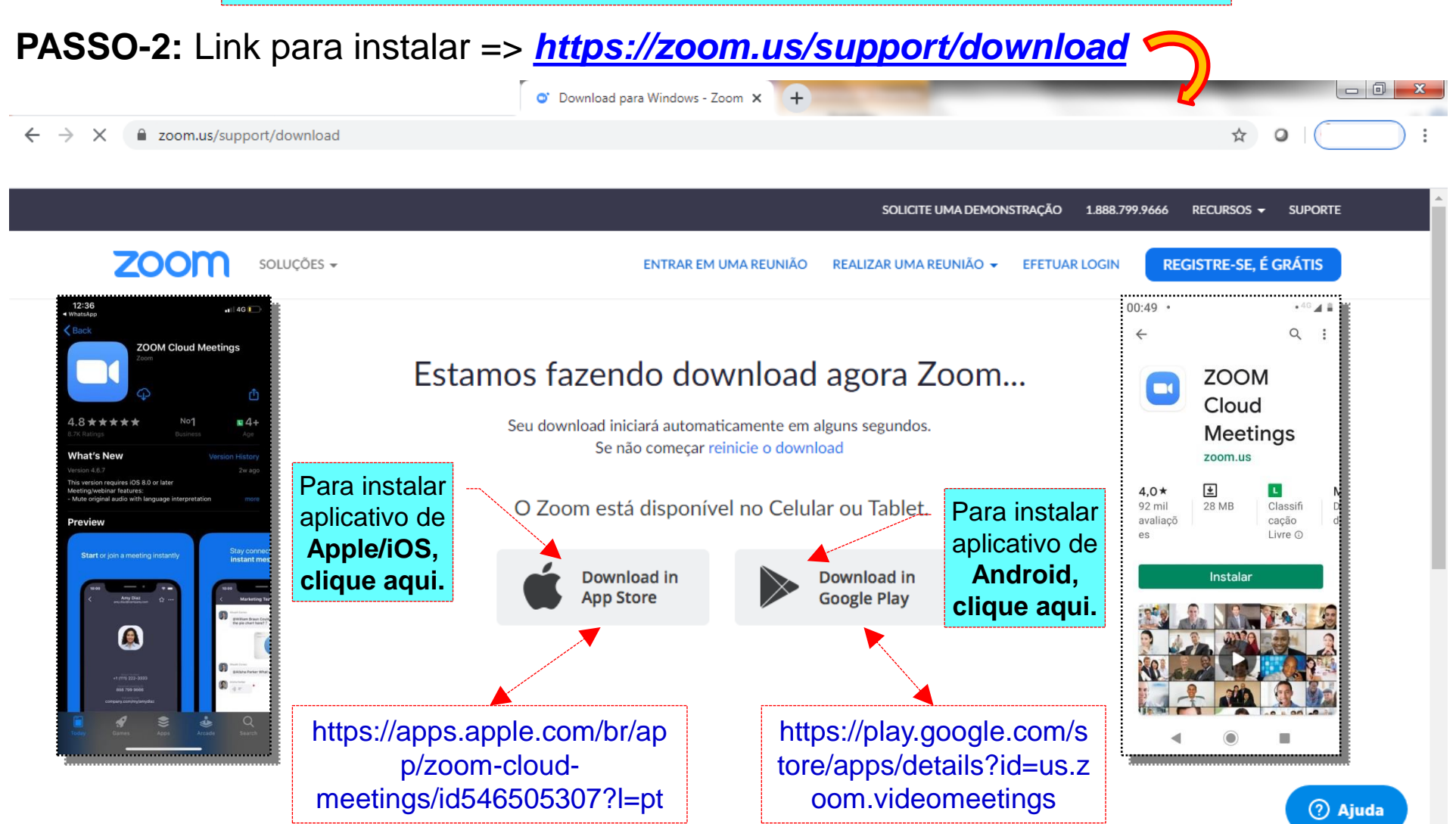

## Fazer **REGISTRO** para usar ZOOM. (necessário somente para **administrador**)

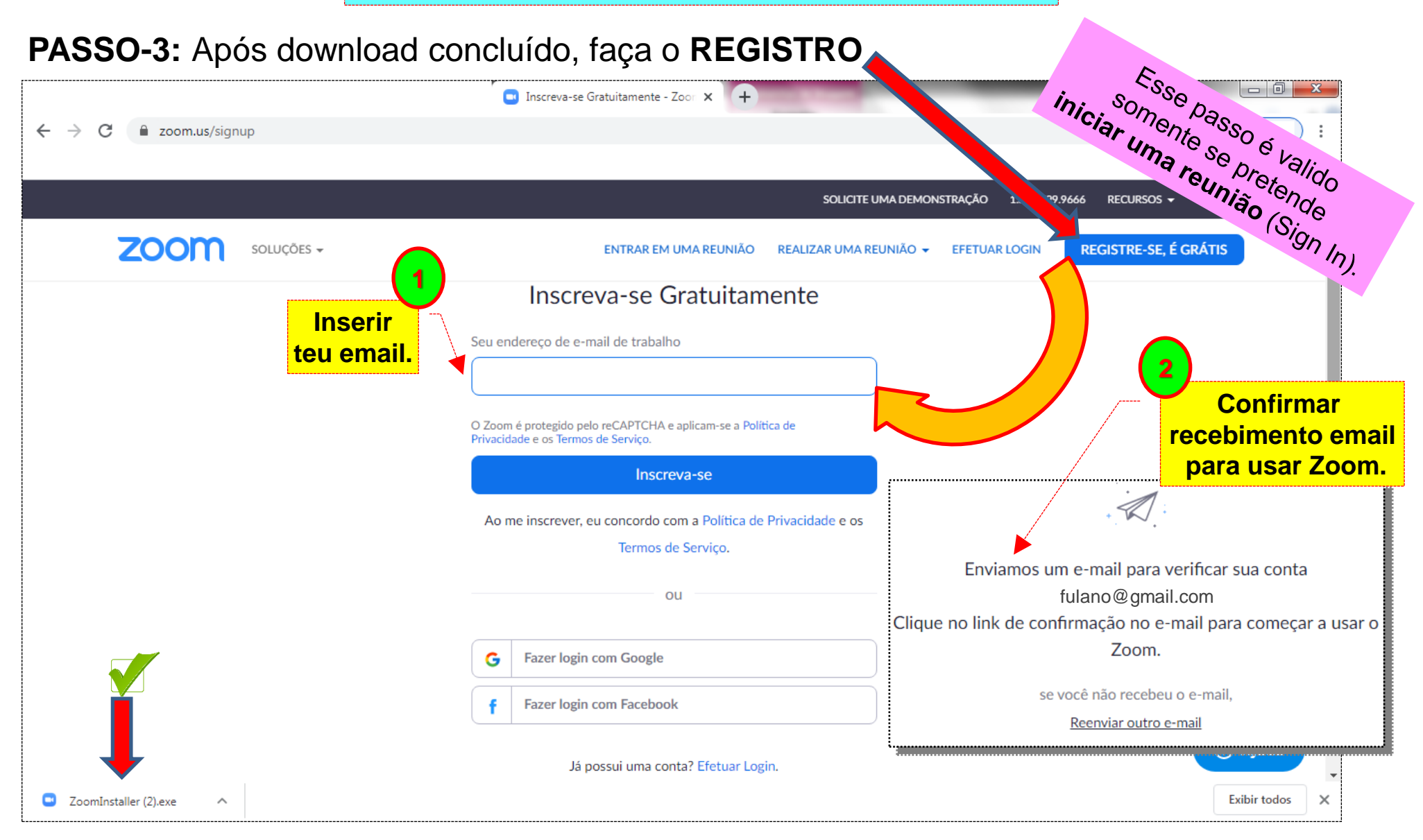